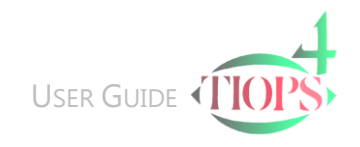

Α

Ctrl

## Creating a New Stage

## The Stage Data Segment

| Tiops4 - I:\TIOPS\Analy4\X1234.t4xd  |      |               |                     |                  |    |  |
|--------------------------------------|------|---------------|---------------------|------------------|----|--|
| <u>F</u> ile <u>E</u> dit <u>V</u> i | ew S | itage         | S <u>i</u> mulation | <u>D</u> igitize | Va |  |
|                                      |      | è 🍕           | dd Stage            | Ctrl+A           |    |  |
|                                      |      | D             | elete Stage         | 5                |    |  |
| Maindata                             |      | Ā             | dd Analysis         | Ctrl+Q           |    |  |
| FirstName                            |      | Delete Analys |                     | is               |    |  |
| LastName                             |      | -             | elete Dhoto         |                  |    |  |
| BirthDate                            | L,   |               |                     |                  |    |  |
| EthnicGroup                          | 5    | C             | aucasian            |                  |    |  |

1. To create or add a New Stage to a Patient File hold

and press This opens an additional series of information under the heading Stage1 and automatically creates a new Stage. Alternatively you can click the New Stage Button located on the menu bar or use the Stage pull down menu and click Add Stage.

Note: Using the arrow key scroll down the list while checking or entering information.

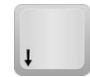

Stage1 Ŧ No 1 Туре • Date 13-12-07 Regimen Blueprint DateOfRusStages 13-12-07 RusStages GF-FFF-FFF-EE-FFE ForcedSkeletalAge DateOfTeeth 13-12-07 NoOfTeeth 28 ForcedDentalAge DateOfHeight 13-12-07 Height 163 E CDS

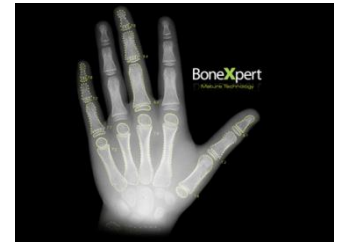

- 2. No: Stage Numbers >1 can be changed as needed.
- 3. Type: For information about the Stage Type see Table
- 4. Regimen: The different Digitizing Regimens are described in the Landmark Reference under the <u>Tiops4 Cephalometric Guide</u>
- 5. RusStages: To calculate the skeletal age of a patient using RUS data, using the Tanner-Whitehouse method, can be entered. The Tiops4 program uses this information to select the sex/age specific variable means and as a basis for calculating the expected amount of future growth used in the simulation procedure. If no RUS data is entered, you can individually enter the skeletal age (yy:mm) derived from another source under the heading ForcedSkeletalAge In no skeletal Age is available program uses the chronological age calculated from the Stage Date.
- 6. NoOfTeeth refers to the number of permanent teeth visible in the mouth used to calculate the Dental Age. If no number is entered, you can enter a dental age (yy:mm) derived from another source.
- 7. Body Height measurement is used for adult height prediction.

Note: The defaulted dates of RUS Stages, No of Teeth and Height can be individually set as needed or the data can be omitted.

| E CDS             |                   |  |  |  |  |
|-------------------|-------------------|--|--|--|--|
| 2                 |                   |  |  |  |  |
|                   |                   |  |  |  |  |
|                   |                   |  |  |  |  |
| Stage1 🔹          |                   |  |  |  |  |
| No                | 1                 |  |  |  |  |
| Туре              | MA                |  |  |  |  |
| Date              | 13-12-07          |  |  |  |  |
| Regimen           | Blueprint         |  |  |  |  |
| DateOfRusStages   | 13-12-07          |  |  |  |  |
| RusStages         | GF-FFF-FFF-EE-FFE |  |  |  |  |
| ForcedSkeletalAge |                   |  |  |  |  |
| DateOfTeeth       | 13-12-07          |  |  |  |  |
| NoOfTeeth         | 28                |  |  |  |  |
| ForcedDentalAge   |                   |  |  |  |  |
| DateOfHeight      | 13-12-07          |  |  |  |  |
| Height            | 163               |  |  |  |  |
| E CDS             |                   |  |  |  |  |
| ChronologicalAge  | 12:5              |  |  |  |  |
| DentalAge         | Adult             |  |  |  |  |
| SkeletalAge       | 12:1              |  |  |  |  |
| MeanHeight        | 148.6             |  |  |  |  |
| PredictedHeight   | 195.3             |  |  |  |  |

 You now reach a box labeled CDS - Chronological, Dental and Skeletal Age Relations. The segment can be accessed by using the right arrow key or by clicking the sign.

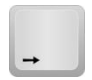

- 9. If you previously entered RUS values and/or number of erupted permanent teeth as well as body height (cm) the calculated variables are listed under Chronological, Dental and Skeletal Age.
- 10. The information in the CDS segment will change according to the input of the stage data but cannot be edited.
- 11. MeanHeight: The population average body height (cm) at the corresponding sex and skeletal age.
- 12. PredictedHeight at completion of growth (Final stature height). The calculation is based on the patient's measured body height, sex and skeletal age.
- 13. The CDS segment can be closed again by using the right arrow key or by clicking the 🖃 sign.

## Stage types

| Turne | Description                     | Automatically generated Landmarks |                                        |  |
|-------|---------------------------------|-----------------------------------|----------------------------------------|--|
| туре  |                                 | Landmarks                         | Reference Points                       |  |
| MA    | Morphological Analysis          |                                   | ma1 - ma2 - mx1 - mx2                  |  |
| GP    | Growth Progress                 | spg                               | ma1 - ma2 - mx1 - mx2                  |  |
| ТР    | Treatment Progress              | spg                               | ma1 - ma2 - mx1 - mx2                  |  |
| TA    | Treatment Analysis              | spg                               | ma1 - ma2 - mx1 - mx2                  |  |
| RP    |                                 | spg                               | ma1 - ma2 - mx1 - mx2                  |  |
| SA    | Stability Analysis              | spg                               | ma1 - ma2 - mx1 - mx2                  |  |
| MS    | Morphological Surgical Analysis |                                   | ma1 - ma2 - mx1 - mx2 - nl - nl1 - nl2 |  |
| BS    | Before Surgery                  | spg                               | ma1 - ma2 - mx1 - mx2 - nl - nl1 - nl2 |  |
| PS    | Progress Surgery                | spg - pm - pal - ss - sp - teeth  | ma1 - ma2 - mx1 - mx2 - nl - nl1 - nl2 |  |
| SA    | After Surgery Stage             | spg - pm - pal - ss - sp - teeth  | ma1 - ma2 - mx1 - mx2 - nl - nl1 - nl2 |  |
| SS    | Surgical Stability Analysis     | spg                               | ma1 - ma2 - mx1 - mx2 - nl - nl1 - nl2 |  |

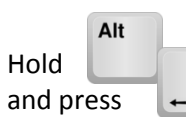

will return you to the original place in the document

 $\ensuremath{\mathbb{C}}$  Tiops, Jens Bjoern-Joergensen and Ib Leth Nielsen, 12.2011